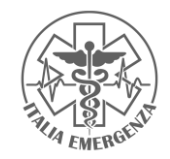

COLLEGARSI A: <u>https://mveducational.it/</u> E CLICCARE SU "AREA RISERVATA"

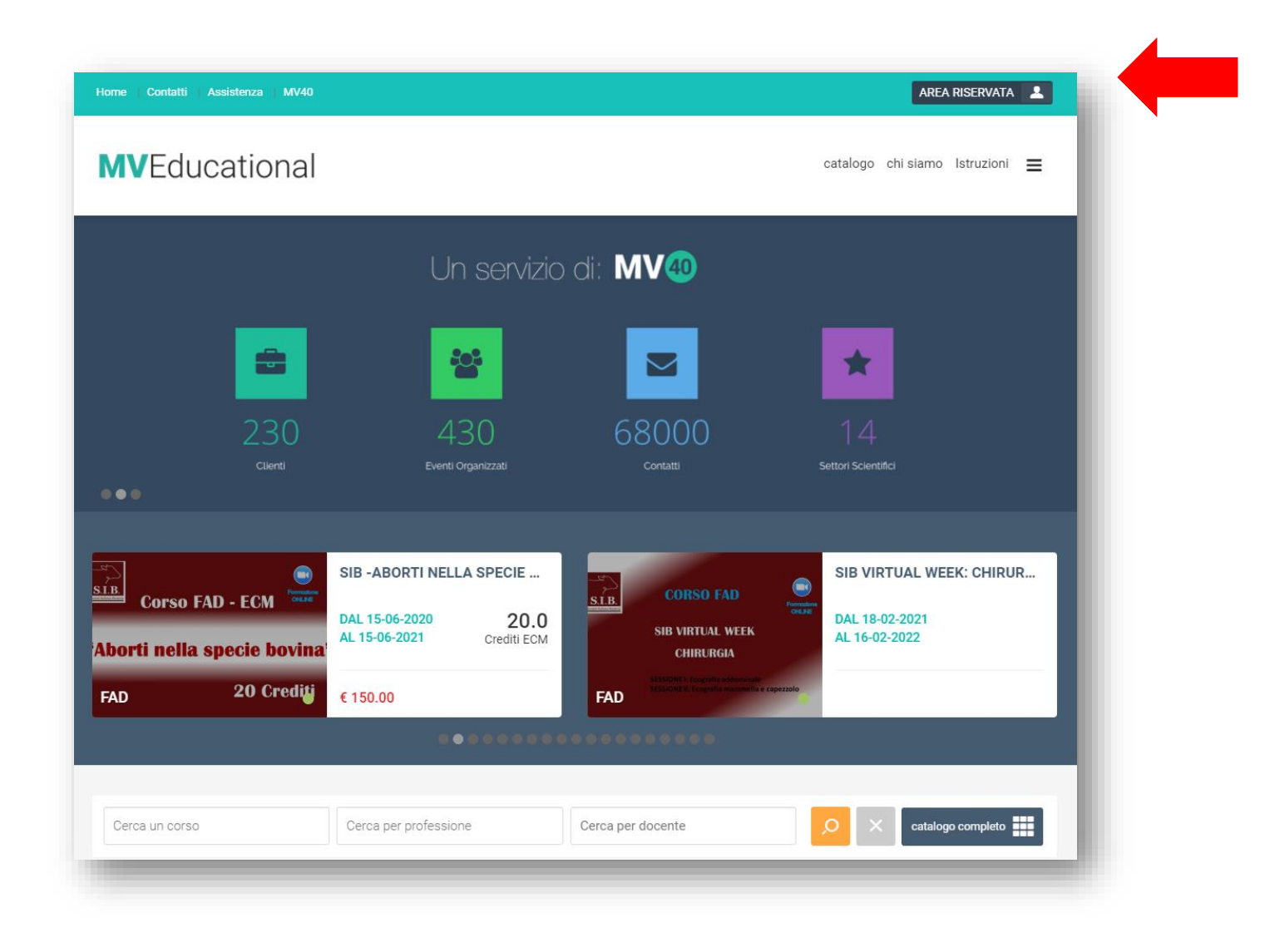

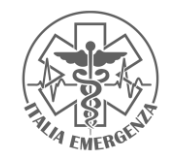

# > INSERIRE I PROPRI DATI DOPO AVER CLICCATO SU "REGISTRATI"

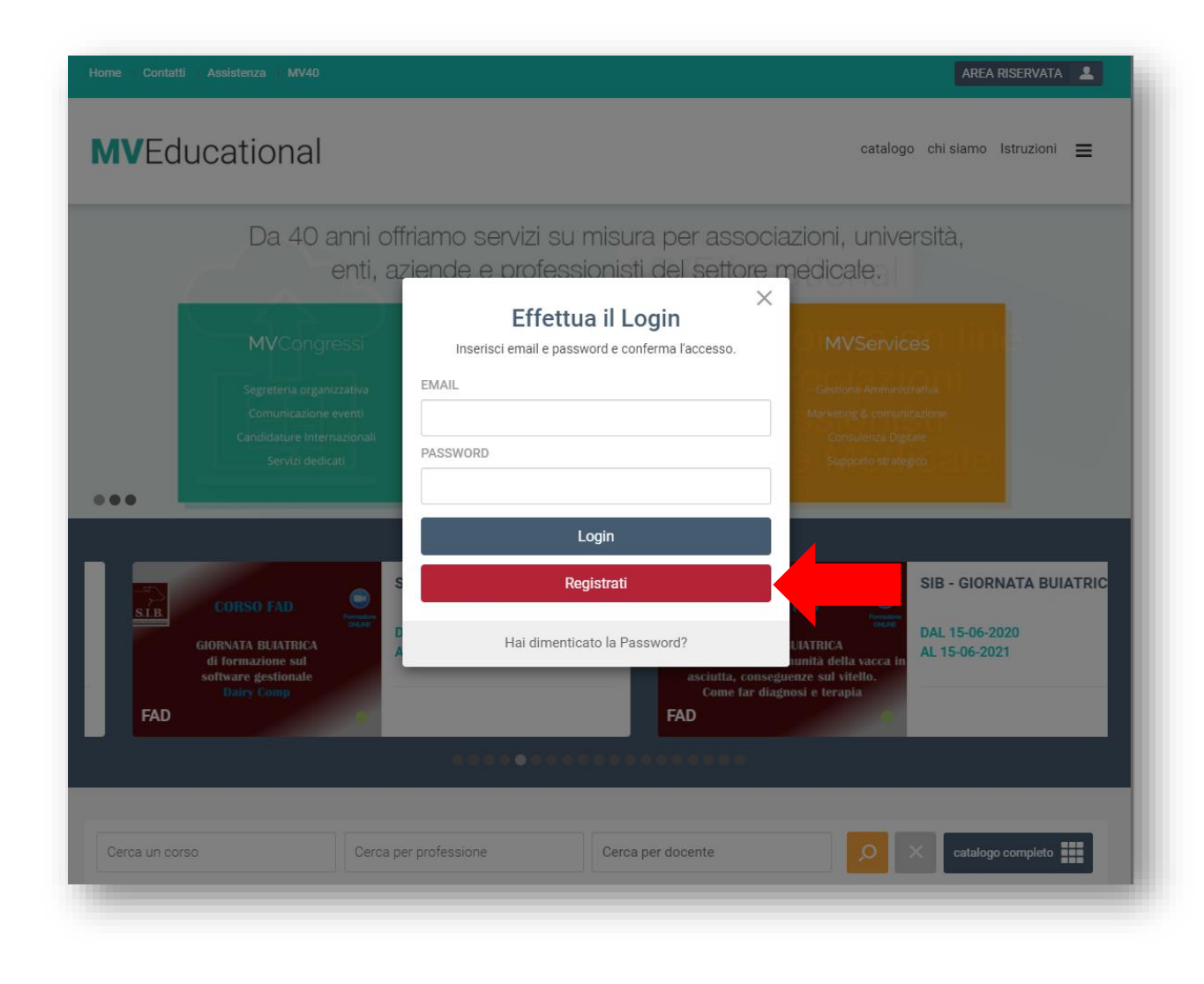

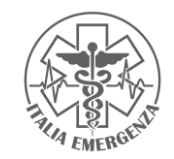

> COMPLETARE LE AREE RICHIESTE E PROCEDERE CLICCANDO SU "AVANTI" FINO AL COMPLETAMENTO DI TUTTA LA REGISTRAZIONE

| e   Contatti   Assistenza   MV40 | AREA RISERVATA                                                                                            | 1 |
|----------------------------------|----------------------------------------------------------------------------------------------------|---|
| ✔Educational                     | catalogo chi siamo Istruzioni                                                                             | = |
|                                  |                                                                                                    |   |
|                                  |                                                                                                    |   |
| REGISTRAZIONE                    |                                                                                                    |   |
| Stop 1                           |                                                                                                    |   |
| Step 1                           |                                                                                                    |   |
| Dati di Accesso                  |                                                                                                    |   |
| Codice Fiscale (*)               | ● Sono in possesso di Codice Fiscale Italiano 〇 Sono in possesso di altro codice identificativo straniero |   |
|                                  |                                                                                                    |   |
| Indirizzo email (*)              | 0                                                                                                    |   |
| Conferma indirizzo email (*)     |                                                                                                    |   |
| Password (*)                     | 0                                                                                                    |   |
| 0                                |                                                                                                    |   |
| Conterma password (*)            |                                                                                                    |   |
|                                  |                                                                                                    |   |
| Ogni campo contrassegnato con (* | ) è obbligatorio.                                                                                         |   |

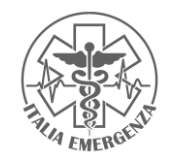

### > ATTENDERE LA E-MAIL DI CONFERMA ALL'INDIRIZZO COMUNICATO IN FASE DI REGISTRAZIONE

- > CLICCARE SUL LINK DI ATTIVAZIONE ED EFFETTUARE L'ACCESSO (LOGIN)
  - > CLICCARE SU "IL MIO PANNELLO"

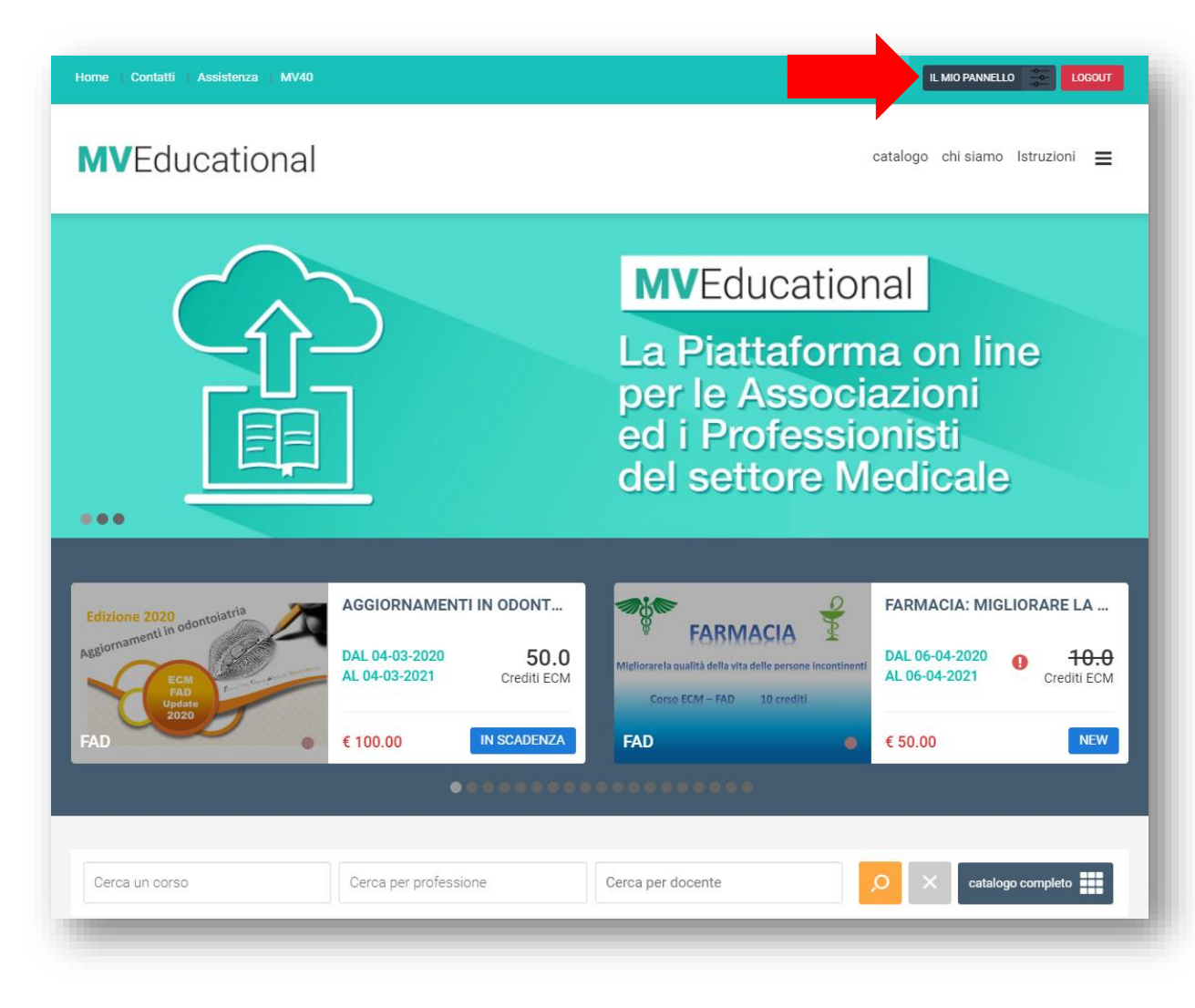

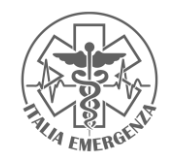

# > CLICCARE SU "SELEZIONE CODICI"

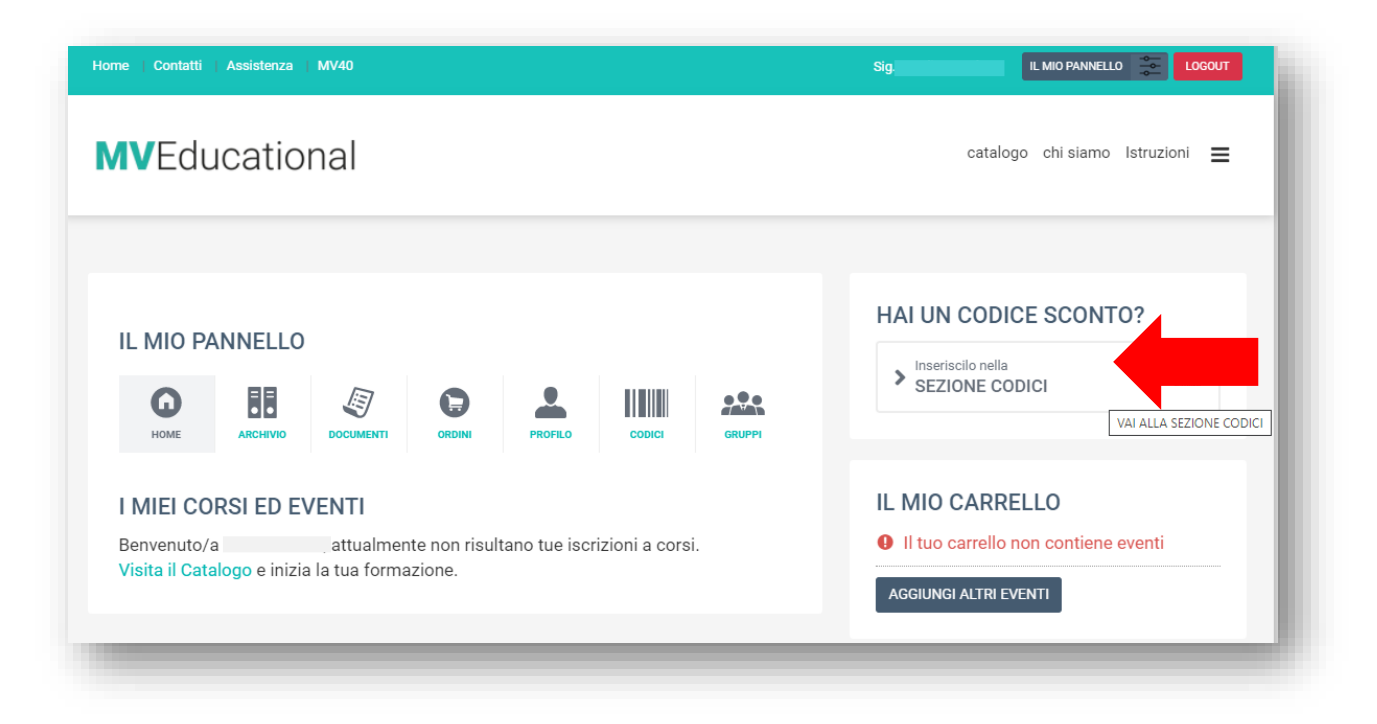

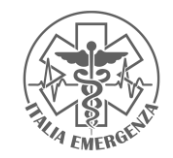

### > INSERIRE IL CODICE RICEVUTO E PREMERE "INVIO"

| <b>WV</b> Educational                                                          | catalogo chi siamo Istruzioni                                               |
|--------------------------------------------------------------------------------|-----------------------------------------------------------------------------|
| IL MIO PANNELLO<br>MOME REFLEXANCE DOCUMENTI DOCUMENTI DOCUMENTI CODICI CODICI | HAI UN CODICE SCONTO?                                                       |
| CODICI<br>SEI IN POSSESSO DI UN CODICE? USALO QUI!                             | IL MIO CARRELLO  Il tuo carrello non contiene eventi  AGGIUNGI ALTRI EVENTI |

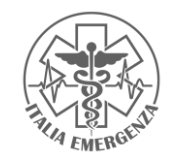

### INDIVIDUARE IL CORSO PRESCELTO

### SELEZIONARE "NO" ALLA VOCE "Sei stato reclutato da un' azienda" E CLICCARE SU "RISCATTA"

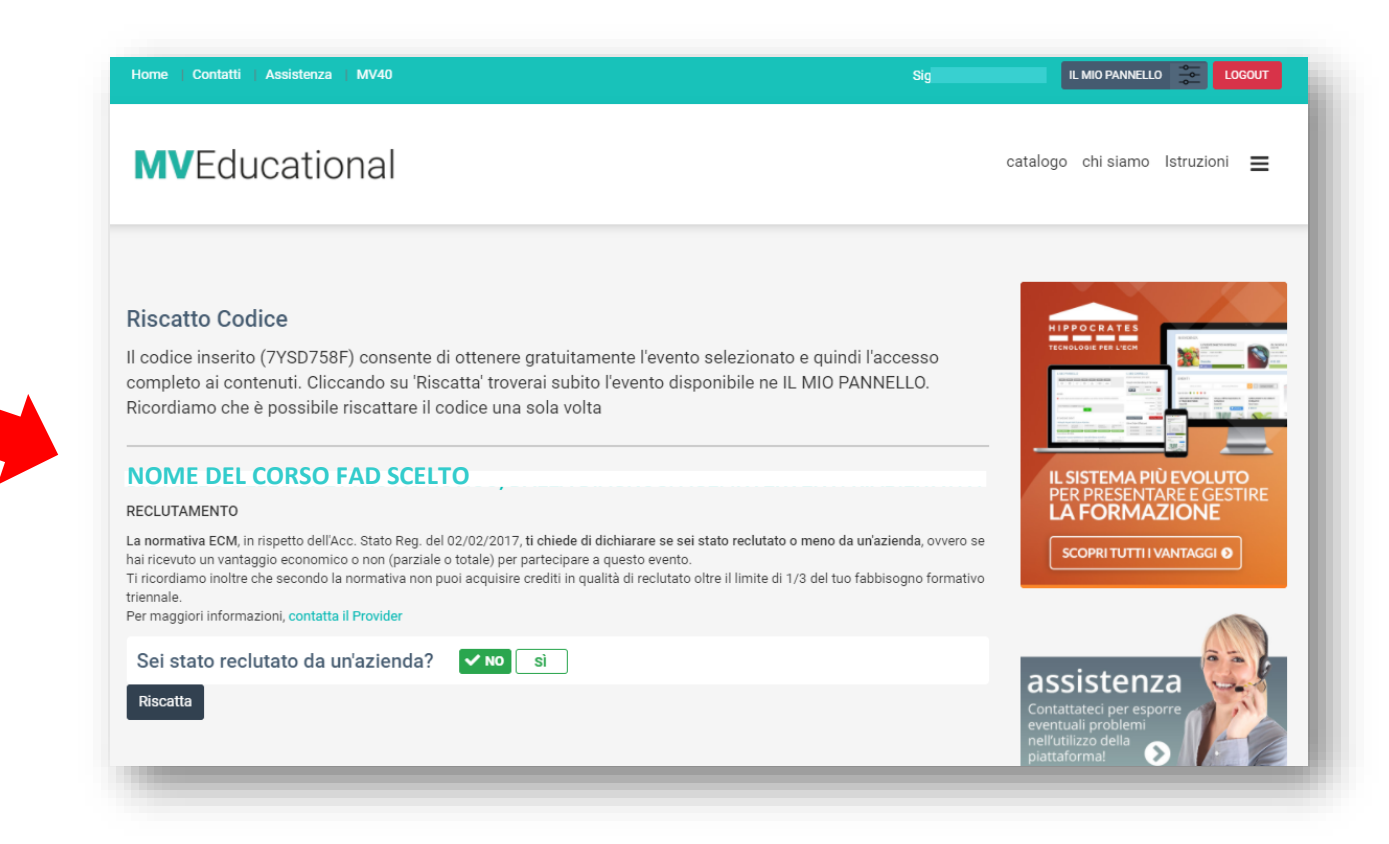

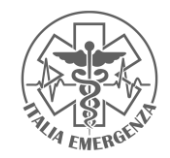

## > SELEZIONARE IL CORSO PRESCELTO

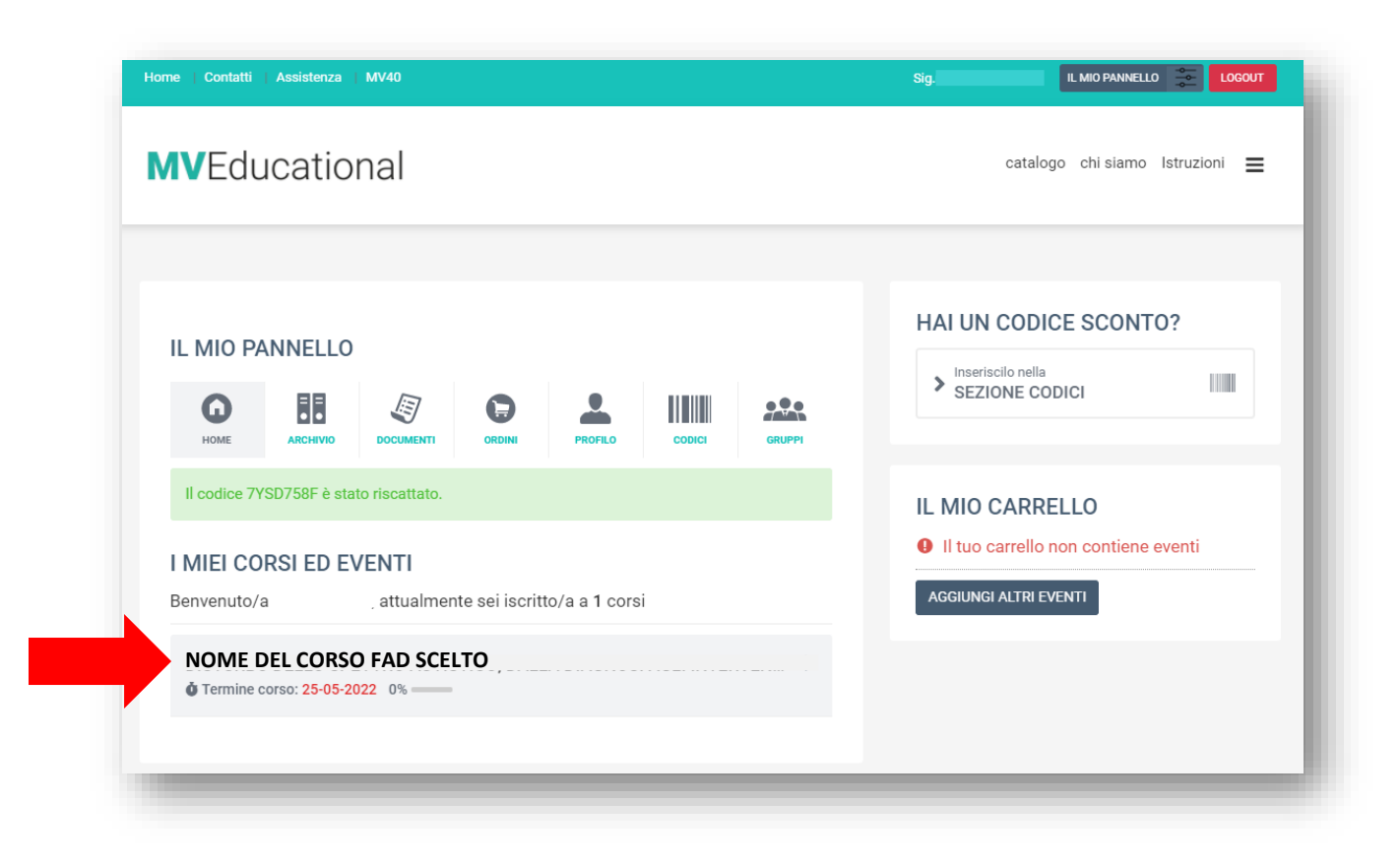

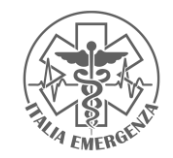

### > SELEZIONARE IL PRIMO MODULO E PROSEGUIRE CON IL PERCORSO STUDIO

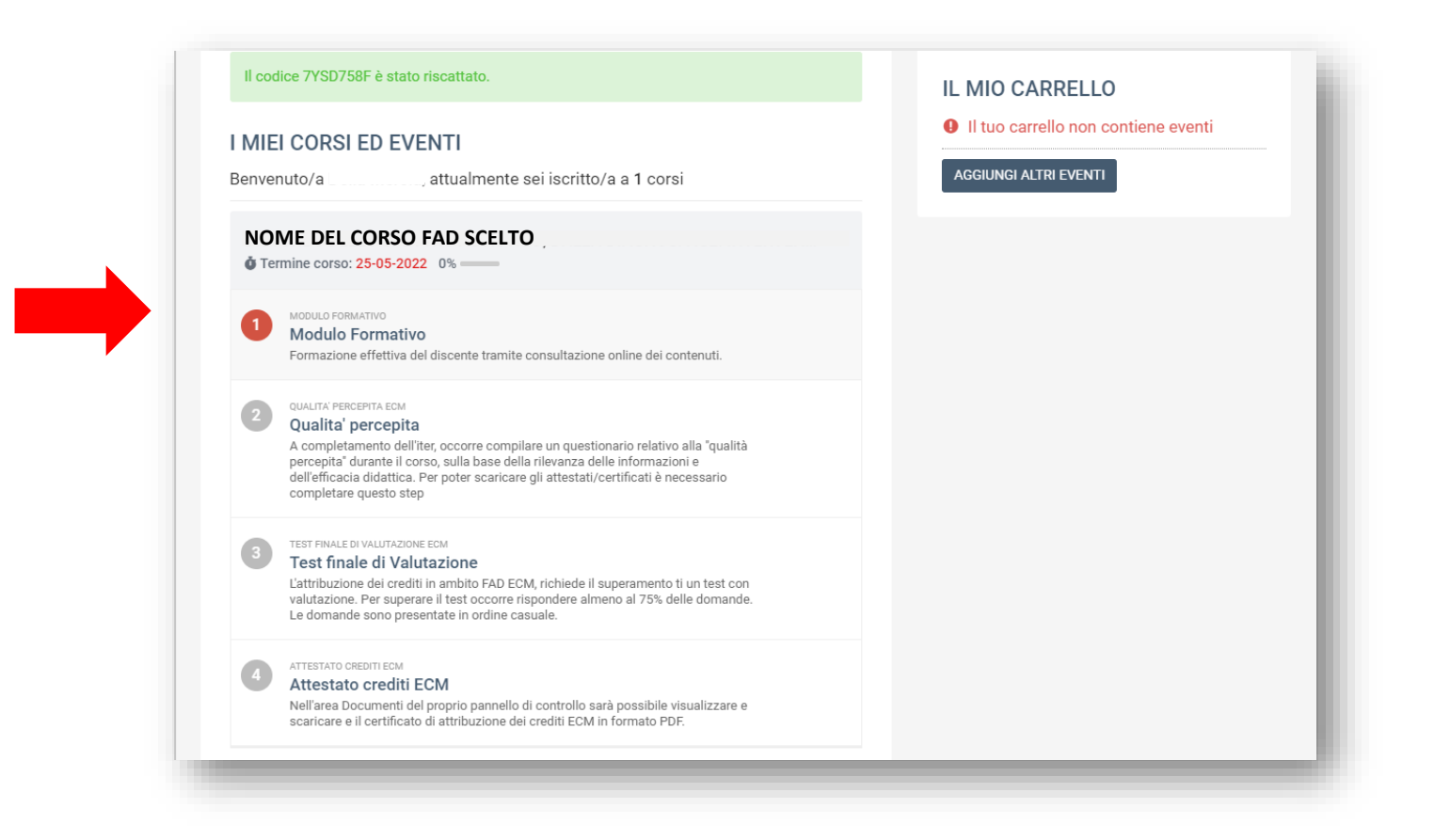

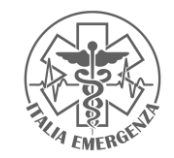

# > UNA VOLTA COMPLETATO TUTTO IL PERCORSO SEGUIRE LE SEGUENTI INDICAZIONI PER OTTENERE I CREDITI ECM

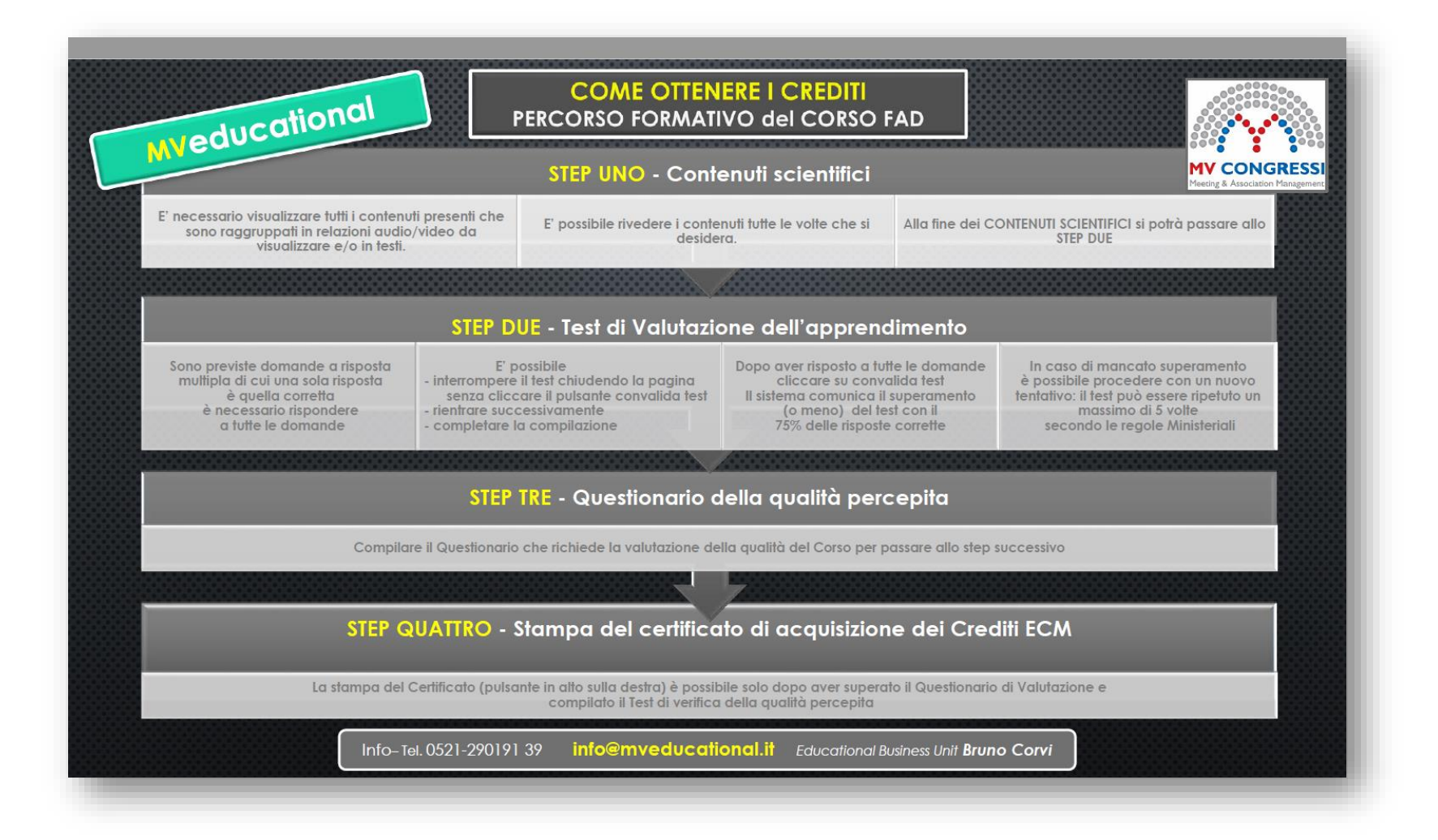